えらべる講座 J-select ご利用のお願い 講座編(ライブ配信)

#### 【1】環境・機材の確認

本講座はオンライン講座です。視聴にはインターネット環境が必要です。

ライブ配信の視聴には ZOOM を使用します (アプリケーションは、申込受付メール内のアドレスからも ダウンロード可能です)。

環境が整っていれば、どこでもご参加いただけます。ただし、会社内で参加される場合、社内のネット ワークのセキュリティ設定などを事前に確認・設定いただくようお願いいたします。

以下のサイトで接続テストができますので、事前に、参加される方が適切に視聴できるか、機材やイン ターネット接続環境などをご確認願います。

特別な機材は必用ありません(普通のノートパソコンやスマートフォンでも視聴できます)が、必要に 応じてイヤホンなどを用意されるとより快適に視聴できます。

<zoom テストサイト>

https://zoom.us/test

#### 【2】事前準備(担当者登録)

# 2-1. えらべる講座 J-select サイトへのアクセス

①日科技連 Web サイト (<u>http://www.juse.or.jp/</u>) ヘアクセスし、上段メニュー右から2番目の「賛助会員のご案内」をクリックする。

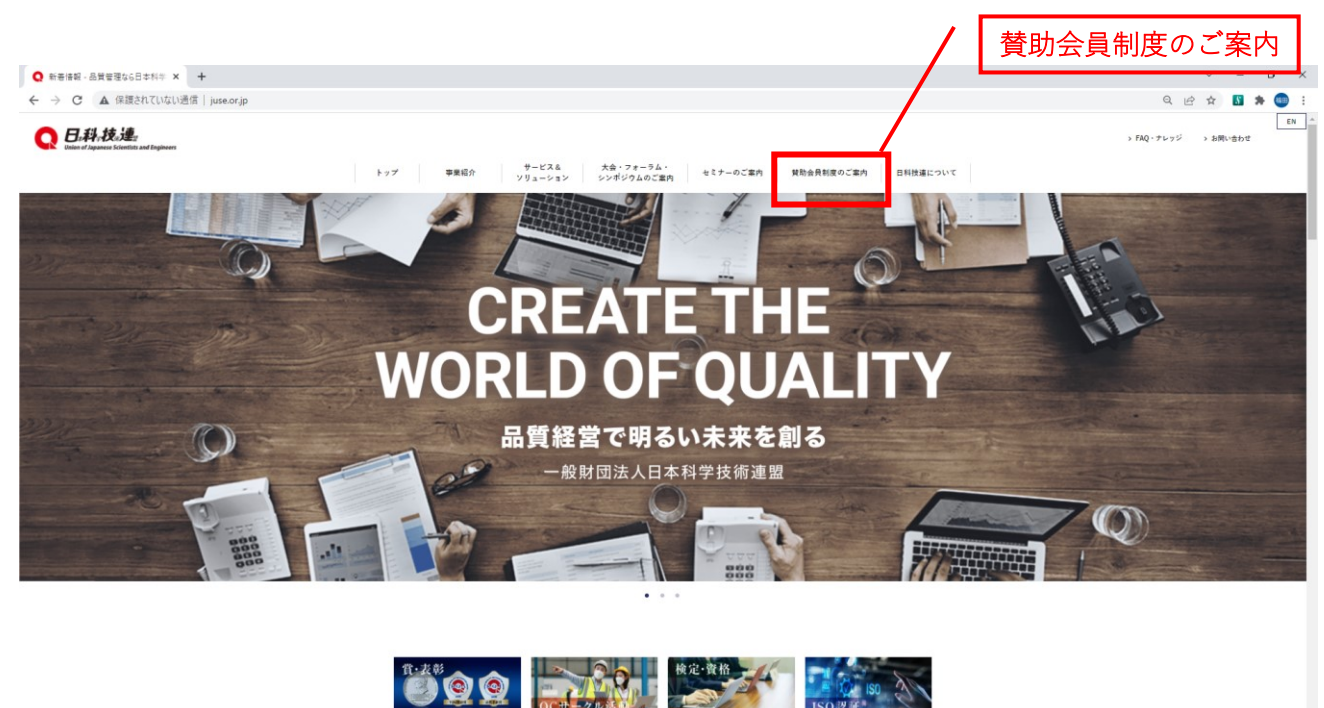

| 質助会員制度のご紹介と入会のおすすめ                                                                                                    |                                                 |
|----------------------------------------------------------------------------------------------------|-------------------------------------------------|
| 日料状度では開始会員制度を設けております。 セミナー等事事へ会員料金でのご参加、 優<br>男行、 弓列講派会へのご参加など、 係々な特型がごがいます。                                                                                                    | 開発『タモリティ・クラフ』の                                  |
|                                                                                                    |                                                 |
| 入会のおすすめ                                                                                                    | л                                               |
| 入会申し込み 入会用資料ダウンロー                                                                                                    | <u>- F</u>                                      |
| 会員会社一覧 - よくある質問                                                                                                    |                                                 |
|                                                                                                    |                                                 |
| 質助会員のみなさまへのお知らせ                                                                                                    |                                                 |
| こちらは日林技選関助会員のみなさまへお招らせしたい内容などな模糊するページです。ド                                                                                                    | <b>各省は陽勇美者いたします。</b>                            |
| ■ 賛助会員のみなさまへのお知らせ                                                                                                    |                                                 |
|                                                                                                    |                                                 |
| しまたの見ていたのでは、「「「」」                                                                                                    |                                                 |
| 2021年度開始会員更終豊裕なお送りしました 2021年度開始会員更終豊裕なお送りしました                                                                                                    |                                                 |
| 2021年度「後京/セニナー総合ポイド」P2Fが開発できます!                                                                                                    |                                                 |
| (117-mm) 2021年度セニナーWebページ公開しました!                                                                                                    |                                                 |
| スロロロ     スロロロ     スロロロ     スロロロ     スロロロ     スロロロ     スロロロ     スロロロ     スロロロ     スロロロ     スロロロ     スロロロ     スロロロ     スロロロ     スロロロ     スロロロ     スロロロ     スロロロ     スロロロ     スロロロ     スロロロ     スロロロ     スロロロ     スロロロ     スロロ     スロロ     スロロロ     スロロロ     スロロロ     スロロロ     スロロ     スロ     スロ     スロ     スロ     スロ     スロ     スロ     ス     ス                 |                                                 |
| 2006년 日秋技進キンラインセミナーのご案件                                                                                                    |                                                 |
| 2006年 新型コロナウイルス基金拡大に伴う目标状態の対応について<br>のためまた。                                                                                                    |                                                 |
| ■ 2021年度賛助会員更新について                                                                                                    |                                                 |
| 2021年3月上市に本苑担当相称へ焼助会県買数に同する書紙(印会良時港書を含む)をお送りしており                                                                                                    | U\$4,                                           |
| 年余費のお実私について<br>お支払股限は5月末となります。原数を過ぎる場合は、お予想ですが広範・国際グループへ事合に、                                                                                                    | 二個第4月1日~                                        |
| ● 貫動使用量酵素内容変更について<br>空時草に記載の内容を変更される時は、変更用に変更結長の特徴を記載のうえ、広報・買用ダル<br>度現系形象していただいでも範囲です。                                                                                                    | プルご意味ください。 生意原本                                 |
| なお、変更連絡は時時後っております。<br>登時内側支更期にことらからダウンロードできます<br>                                                                                                    |                                                 |
| 実計書板に同時しました期間記「クオリティ・クラブ」eliteを知識ID・P目は、2021年5月10日か<br>↓ ratisct ID・P知について                                                                                                    | 16之間時で1月10日                                     |
| J-selectのID・PHについては、2023年後更加害婦にくご適知させていただいたものを引き扱きご                                                                                                    | 300 C 24 - >                                    |
|                                                                                                    |                                                 |
| 資助委員通信(メール配信) ・ 資助委員専用資料メ                                                                                                    |                                                 |
| 26×380                                                                                                    | J-Select                                        |
| J-select 事例                                                                                                    | JAAAACHEENKERREERREERREERREERREERREERREERREERRE |
| Contraction and Contraction of Desting of Desting of De       | 2004au                                          |
|                                                                                                    | J-Select ハナー                                    |
| お問い合わせた<br>1981-1990年1月 - 1987年1月 - 17                                                                                                    |                                                 |
| <ul> <li>Martin Company, et al. 1008 (1997) 2011 [array of participation of participation of participati</li></ul> |                                                 |
|                                                                                                    | ②画面が「賛助会員制度のご案内」に切り替わるので、画面下方                   |

にある j-select のバナーをクリックして J-select のサイトを開く。以下の URL で直接開くこともできます。講座の申込みなどでもアクセスするのでブックマークしておいてください。

|                      | (中5.85.3 - 85.3) (単位ログイン) 250157572(19717327<br> 周田一条   アーカイブ   会場定内   利用用的   よくある信頼 |
|----------------------|--------------------------------------------------------------------------------------|
| ABMABIRE<br>J-select |                                                                                      |
|                      |                                                                                      |

j-select ウェブサイト http://juse.or.jp/j-select/

# 2-2. 連絡担当者を登録する

①講座ログインをクリックする

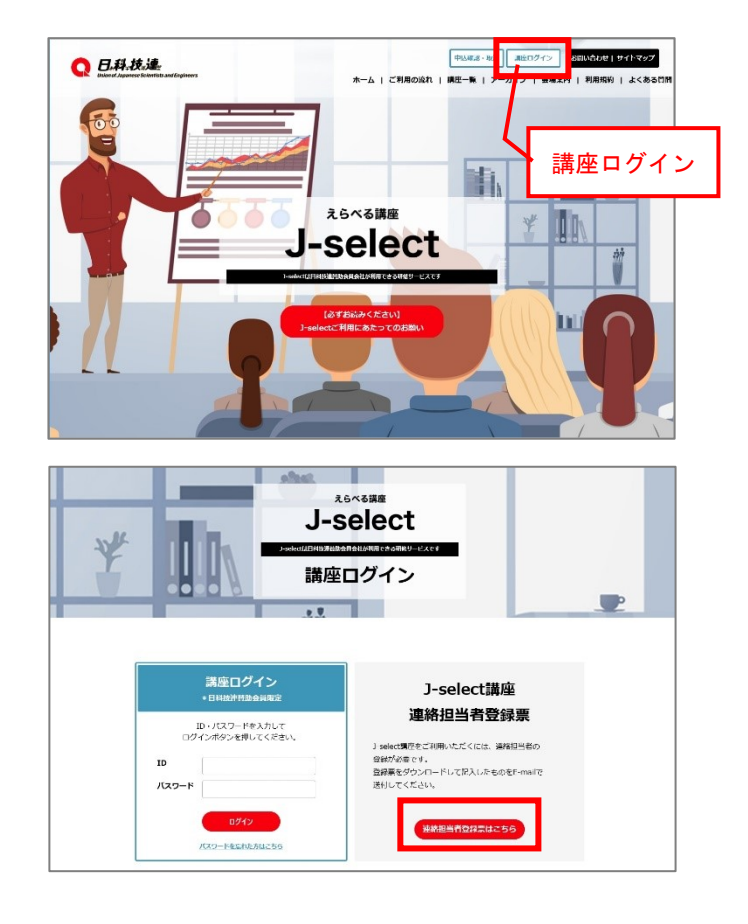

②資料ウンロードページに移動する

右枠の「連絡担当者登録票はこちら」を クリックする。

賛助会員専用資料ダウンロード Download

#### 🔓 <u>賛助会員規則</u>

#### 賛助会員専用 🖴 2022年度 追加・変更・新規屆 上記届にてご連絡ください。

えらべる講座 J-select

🖴 えらべる講座 J-select ご利用のお願い <u>講座編 アーカイブ編</u> 🖴 <u>えらべる講座 J-select</u> 連絡担当者登録票 🔒 <u>えらべる講座 J-select</u> パンフレット

③資料ダウンロードページから担当者登録票をダウンロードする。

#### ④登録票に記入し E-Mail で提出する

し【J-select 事務局】 j-select@juse.or.jp

⑤登録完了のお知らせを受領する

J-select 事務局から2~3営業日以内に登録完了のお知らせが E-Mail これ以降、講座の申し込みが可能。

[日科技連 J-select ご利用のお願

|                                                  | 記入日: 年 月 日                                     |  |
|--------------------------------------------------|------------------------------------------------|--|
| * 2-select II                                    | 睡の申し込み窓口となる方をご登録ください。                          |  |
| - 連絡短出者                                          | iの方は、J-selectの講座申込み、アーカイブ視聴の ID・FW の管理をお願いします。 |  |
| ・ 会員会社の                                          | >方から ID・PW の相会の連絡があった場合は、連絡担当者へご連絡させていただきます。   |  |
|                                                  |                                                |  |
| 8題い:孝木                                           | にての項目をご祀入ください                                  |  |
| 会社情報                                             |                                                |  |
| 会員衛号                                             |                                                |  |
| フリガナ                                             |                                                |  |
| 0410                                             |                                                |  |
| 1112 6                                           |                                                |  |
| 200                                              |                                                |  |
| 200                                              |                                                |  |
| 連絡担当者                                            | 54                                             |  |
| 10日 45<br>連続担当者<br>フリカナ                          |                                                |  |
| 19日4日<br>連続担当者<br>フリカナ<br>氏名                     |                                                |  |
| 第位も<br>連続担当者<br>フリカナ<br>氏名<br>単築所                |                                                |  |
| (1) (1) (1) (1) (1) (1) (1) (1) (1) (1)          |                                                |  |
| 第位も<br>連続担当者<br>フリカナ<br>氏名<br>事業所<br>所属・役職<br>住所 |                                                |  |
| (1) (1) (1) (1) (1) (1) (1) (1) (1) (1)          | ************************************           |  |

### 連絡担当者登録票記入にあたってのお願い

\*J-select 講座の申し込み窓口となる方をご登録ください。1つの ID につき、1名の登録です。

\*連絡担当者の方は、J-select の講座申込み、アーカイブ視聴の ID・PW の管理をお願いします。

- \* ID・PW 情報は、2020 年度更新書類に同封にてお送りしております(事務担当者宛)。新規入会の会 社の場合は、入会手続き完了のお知らせの書類に同封にてお送りしております(事務担当者宛)。
- \*現時点でID・PW 情報の書類がわからない場合は、下記へ E-Mail にてお問合せください。

【件名】 J-select ID · PW のお問合せ

【問い合わせ先】広報・国際グループ jusepr@juse.or.jp

\* 会員会社の方から ID・PW の照会の連絡があった場合は、ご登録いただいた連絡担当者へご連絡させていただきます。

ご注意ください!

\*アーカイブ視聴のパスワードは、初回ログイン時に、変更していただく仕組みです。変更したパス ワードは、日科技連では管理ができませんので、必ず連絡担当者ご自身で控えてください(日科技 連にお問合せいただいても回答ができません)。 【3】講座を申し込む

# 3-1:手元に ID・PW の書類を用意する

賛助会員更新書類に同封されてきた「えらべる講座 J-select 講座申込み ・アーカイブ閲覧について」を用意し、講座用の ID・W を確認する。 新規入会会社の場合は、入会手続き完了の書類に同封。

3-2:講座ログイン

「講座ログイン」をクリックする。

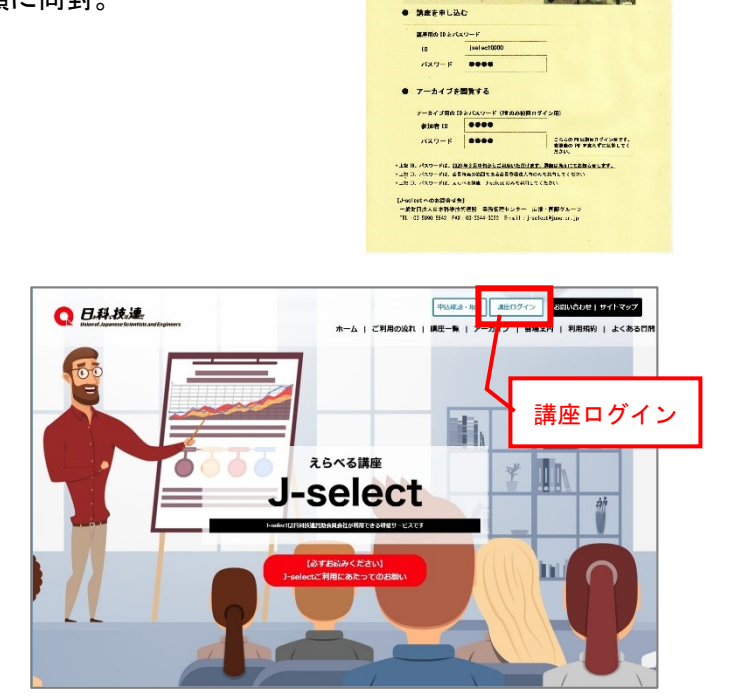

♥3 会社 えらべる講座 J-select 講座申込み・アーカイブ閲覧について

★ MAL . 0000 会社书 : 日科技建

全見や見としてごう聞いただけら「スターム構成」についたりの構築の単立み、ならロビアールイ プロ社内的に必要となるが特定り回、パスワードについて、次下の良りご聞いたとします。 考え物は会子丸にて始発を分割いします。

えらべる講座 J-selact https://www.juse.or.jp/j-zeloct/

# 3-3:講座ログイン用 ID・PW を入れる

講座ログイン用 ID・PW を入力し、「ログイン」 をクリックする。

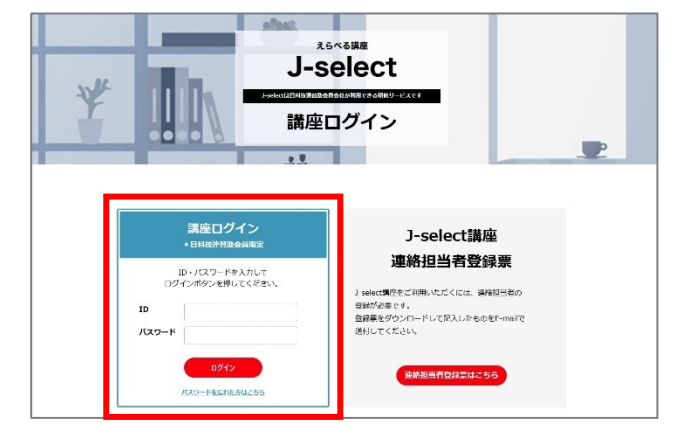

#### 3-4:講座一覧から参加したい講座を選ぶ

「〇空きあり」の表示の講座 から参加したい講座を選んで、 「詳細」をクリックする。

講座一覧

| 開催日                           | カテゴリー     | 講座名                        | 会場              | 状<br>況           | 詳細                                           |
|-------------------------------|-----------|----------------------------|-----------------|------------------|----------------------------------------------|
| 2019年03月17日(日)<br>13:30~16:30 | マネジメントスキル | 日常管理の基本                    | 日本科学技術連盟・本部     | 終了               | <b>¥#</b>                                    |
| 2019年04月12日(金)<br>13:30~16:30 | テクニカルスキル  | マネージャーに必要な課題形成力<br>と問題解決力  | 日本科学技術連盟・本部     | 終了               | <b>***</b>                                   |
| 2019年04月16日(火)<br>13:00~18:00 | テクニカルスキル  | 信頼性セミナー初級コース               | 日本科学技術連盟・東高円寺ビル | _                | [詳細]                                         |
| 2019年04月18日(木)<br>13:30~16:30 | ヒューマンスキル  | はじめての小集団改善活動<br>(QCサークル活動) | 日本科学技術連盟・本部     | <b>〇</b><br>空きあり | <b>;</b> ;;;;;;;;;;;;;;;;;;;;;;;;;;;;;;;;;;; |

# 3-5:日程欄から希望の開催日を確認し、申し込みフォームページへ入る

複数日程ある講座は、希望の開催日を 確認し、「受付中」をクリックする。

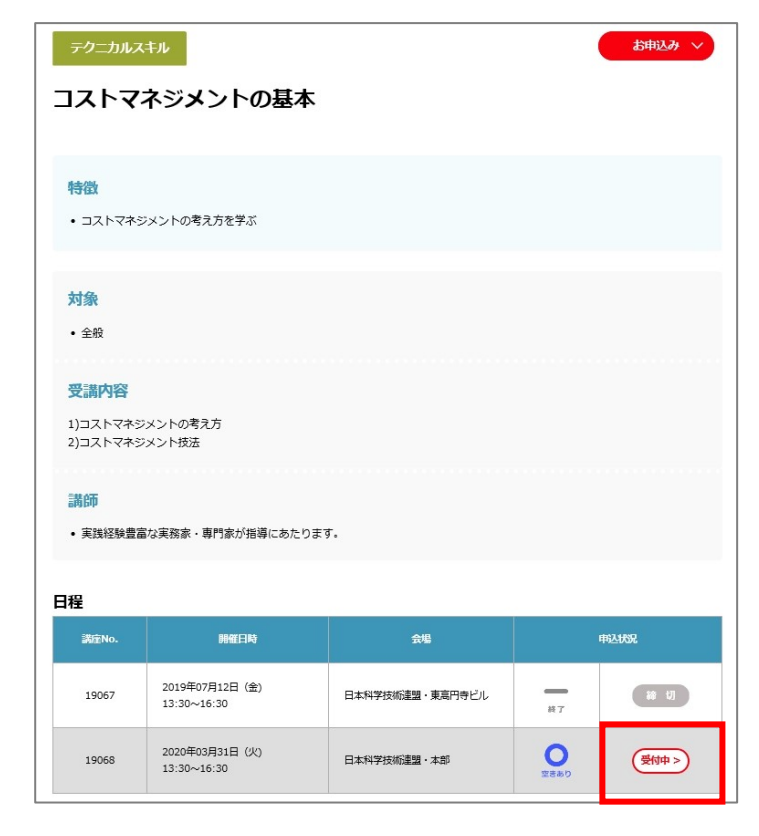

3-6:申し込みフォームの注意事項、連絡担当者情報を確認する

注意事項の内容を確認する。

申し込み入力の「連絡担当者情報」には 事前に登録した連絡担当者情報が記載され ている。

連絡担当者情報を変更する場合は、 J-select 事務局へ E-Mail にて連絡する。

【J-select 事務局】

j-select@juse.or.jp

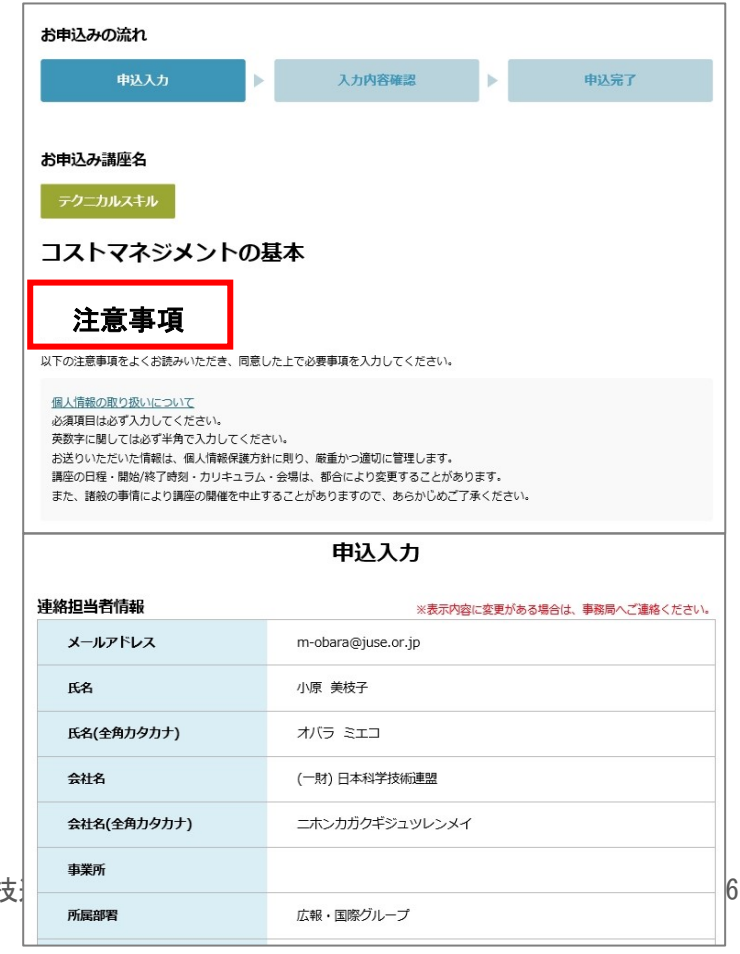

[日科技]

3-7:申し込みフォームに参加者情報を入力する

参加者情報を入力する。必須事項は漏れ がないよう注意する。

1つの講座で、入会口数が1つの場合は、 5名まで参加できる。

入会口数が2口以上の場合は、ID が口数 分あるため、5名以上参加希望の場合は、 2つ目以降の ID を使って申し込む。

入力したら、「入力内容確認」をクリック する。

| 参加者情報               |                                  |
|---------------------|----------------------------------|
| 氏名 必須               | 姓 <mark>第木</mark> 名 <sub>真</sub> |
| 氏名(全角力夕力ナ) 必須       | ۲۲ ۲۲ +۲۲ ۲۶                     |
| ムールアドレス 必須          | jusepr@juse.or.jp                |
| 所属部署 必須             | 広報・国際グループ                        |
| 役職                  |                                  |
| 氏名 必須               | 姓                                |
| 氏名(全角力夕力ナ) 必須       | ter xr                           |
| 2 メールアドレス <u>必須</u> |                                  |
| 所属部署                |                                  |
| 役職                  |                                  |
|                     | 入力内容確認                           |

3-8:入力内容を確認し、申し込む

入力内容を確認し、問題なければ、 「上記内容で申し込みする」をクリック する。

修正する場合は、「修正する」をクリック し、3-7 に戻る。

|             | 申込入力                  |
|-------------|-----------------------|
| 連絡担当者情報     | ※表示内容に変更がある場合は、単務局へご連 |
| メールアドレス     | m-obara@juse.or.jp    |
| 氏名          | 小原 美枝子                |
| 氏名(全角カタカナ)  | オバラ ミエコ               |
| 会社名         | (一財)日本科学技術連盟          |
| 会社名(全角カタカナ) | 二木ンカガクギジュツレンメイ        |
| 事業所         |                       |
| 所國部署        | 広報・国際グループ             |
| 12M         |                       |
| 郵便番号        | 163-0704              |
| 所在地         | 東京都新宿区西新宿小田急第一生命ビル4階  |
| TEL         | 00-0000-0000          |
| 参加者情報 氏名 必須 | 鈴木 頁                  |
| 氏名(フリガナ) 必須 | مت+ ۲۲۶               |
| ムールアドレス 必須  | jusepr@juse.or.jp     |
|             |                       |
| 所居部署 必須     | 広報・国際グループ             |

# 3-9:申し込みが完了し、自動返信メールを受信する

- 「お申込みが完了しました。」の画面に なり、申し込み手続きが完了する。
- 連絡担当者と参加者双方に、自動返信メールが届く。

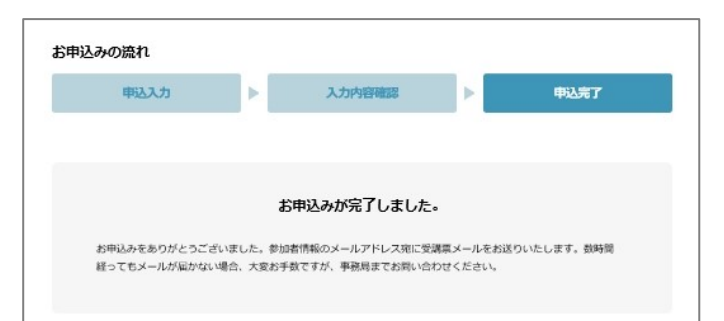

#### 3-10: 自動返信メールを確認する 【日科技連 えらべる講座 J-select】申込完了通知 連絡担当者には「申込完了通知」が届く。 このたびは、日科技連 えらべる講座 J-select にお申込みいただき、 誠にありがとうございます。 参加者には「受講票の送付」が届く。参加者は 下記の通り講座を受け付けましたので、ご確認ください。 このメールを受講票内にライブ配信視聴用の URL が記載 <キャンセルについて> 参加者のキャンセルまたは参加者変更を行う場合、講座開催日3日前までは されているので確認する。 J-select ホームページの「申込確認・取消」から行ってください。 それ以降はメールまたはお電話でご連絡をお願いします。 【受付番号】19-0032 \_\_\_\_\_ 【日科技連 えらべる講座 J-select】受講票の送付 このたびは、日科技連 えらべる講座 J-select にお申込みいただき、 講座名 :コストマネジメントの基本 誠にありがとうございます。 本メールが「受講票」となりますので、印刷の上、当日会場入り口にて 会社名 : (一財)日本科学技術連盟 ご提出ください。 連絡担当者:小原 美枝子 <キャンセルについて> 事業所: 受講者のキャンセルまたは受講者変更を行う場合、講座開催日3日前までは 所属部署:広報・国際グループ J-select 連絡担当者より J-select ホームページの「申込確認・取消」から行ってください。 それ以降はメールまたはお電話でご連絡をお願いします。 役 職: 住 所:163-0704 東京都 新宿区 西新宿小田急第一生命ビル4 階 TEL:00-0000-0000 講座名 :コストマネジメントの基本 E-mail: m-obara@juse.or.jp 会社名 : (一財)日本科学技術連盟 参加番号:15 参加番号:16 受講者名:小原 美枝子 受講者1:鈴木 真 所 属:広報・国際グループ 日 時:2020年03月31日(火)13:30~16:30 ※受付開始は開始 30 分前~です。 会 場:日本科学技術連盟·本部 地 図:〒163-0704 東京都新宿区西新宿 2-7-1 小田急第一生命ビル4階 https://maps.google.co.jp/maps?q=%e5%b0%8f%e7%94%b0%e6%80%a5%e7% e7%94%9f%e5%91%bd%e3%83%93%e3%83%ab&aq = t&rls = org.mozilla:ja:official&hl = ja&clieita:interval and interval and inter

# 3-11: 資料ダウンロードのご案内

a&um=1&ie=UTF-8

開催3日前に資料ダウンロードのご案内が参加者宛にメールで配信されるので、資料(テキスト)をダ ウンロードし、必要に応じて印刷しておく。